# SDB04 IP アドレス変更手順書

2024年7月5日

UPS ソリューションズ株式会社

| BO4 IP アドレス変更手順書 | 版数               | 1.0                | 作成者                    | UPSS 小寺                    |
|------------------|------------------|--------------------|------------------------|----------------------------|
| ÞE               | 304 IP アドレス変更手順書 | 304 IP アドレス変更手順書版数 | 304 IP アドレス変更手順書版数 1.0 | 304 IP アドレス変更手順書版数 1.0 作成者 |

#### ●変更履歴

| 版数  | 日付       | 変更内容 |
|-----|----------|------|
| 1.0 | 2024/7/5 | 新規作成 |

### 1. IP アドレス変更前の注意事項

IP アドレスの変更に伴い、シャットダウンボックスが再起動します。

そのため、ネットワーク監視を行っている場合は異常検知する場合がありますが、正常動作となりますので、 あらかじめご注意ください。

なお、再起動時、トリガーおよびシナリオは実行されません。

## 2. ログイン

Web ブラウザでシャットダウンボックスの IP にアクセスし、Web UI を起動下さい。

以下画面が表示されましたら、 ユーザー名、パスワードを入力し、ログインボタンをクリック下さい。

| ShutdownBox                                                                              |
|------------------------------------------------------------------------------------------|
| IP Addr. 192.168.200.3<br>ユーザー名<br>sdbuser<br>パスワード<br>・・・・・・<br>ユーザー名またはパスワードが正しくありません。 |
| © 2024 UPS Solutions Co., Ltd.                                                           |

| 文書名S | SDB04 IP アドレス変更手順書 | 版数 | 1.0 | 作成者 | UPSS 小寺 |  |
|------|--------------------|----|-----|-----|---------|--|
|------|--------------------|----|-----|-----|---------|--|

### 3. ネットワーク設定

ログインに成功すると以下画面が表示されるため、画面左上のハンバーガーメニューをクリック下さい。

| = | ShutdownBo                                             | © 2024 UPS Solutions C           | o., Ltd.                |                                                  |                  | 🗘 基本設定           |                           |  |
|---|--------------------------------------------------------|----------------------------------|-------------------------|--------------------------------------------------|------------------|------------------|---------------------------|--|
|   | STATUS ⑦<br>八ードは正常です<br>構成情報 ⑦                         |                                  | ログインテスト ⑦<br>オートログインテスト | 、 無効<br>対象外                                      | 失敗               | テストシェル一覧         |                           |  |
|   | master - スタント,<br>スケジュール ⑦<br><sup>次回停止日時</sup><br>未設定 | アローン<br><sup>次回起動日時</sup><br>未設定 | スケジュール設定                |                                                  | 0                | 0                | 0                         |  |
|   | イベントログ ⑦<br>[2024-04-09 14:19:33] so                   | chedule SDB04 reboot start       | 詳細                      | システムログ ⑦<br>2024-07-03 12:30:50<br>mit set to -1 | SDB04 user.notic | e: VGAuthService | 詳細<br>[390]: Core dump li |  |

#### 「設定」をクリック下さい。

| <b>ShutdownBox</b><br>192.168.200.3                         | = | ShutdownBox                          | © 2024 UPS Solutions Co   | )., Ltd. |                                                  |                  | ↓ 基本設定           | ▲ 個人設定                                           |
|-------------------------------------------------------------|---|--------------------------------------|---------------------------|----------|--------------------------------------------------|------------------|------------------|--------------------------------------------------|
| <ul> <li>♠ ダッシュボード</li> <li>▶ トリガー</li> </ul>               |   | status ⑦<br>ハードは正常です                 |                           |          | ログインテスト ⑦<br>オートログインテスト                          | 無効               |                  | テストシェル一覧                                         |
| <ul> <li>≔ シナリオ</li> <li>■ 機器</li> <li>② ログインテスト</li> </ul> |   | 構成情報 ⑦<br>master - スタンドフ             | アローン                      | 構成設定     |                                                  | 対象外              | 失敗               | ліция<br>При При При При При При При При При При |
| 設定 ×<br>ログ ×                                                |   | スケジュール ⑦<br><sub>次回停止日時</sub><br>未設定 | <sup>次回起動日時</sup><br>未設定  | スケジュール設定 |                                                  |                  |                  |                                                  |
|                                                             |   | イベントログ ②<br>[2024-04-09 14:19:33] sc | hedule SDB04 reboot start | 言羊細      | システムログ ⑦<br>2024-07-03 12:30:50<br>mit set to -1 | SDB04 user.notic | e: VGAuthService | 詳細<br>e[390]: Core dump li                       |

| 文書名 | SDB04 IP ア |
|-----|------------|
|     |            |

作成者

### 「ネットワーク設定」をクリックし、「修正」ボタンをクリック下さい。

| ShutdownBox   | キャト             | >ワ−ク設定 |                   | 0                 |
|---------------|-----------------|--------|-------------------|-------------------|
| 192.168.200.3 | ネットワーク          | 7設定    |                   |                   |
| ♠ ダッシュボード     | ネットロークポート       | は の    |                   | (b)元              |
| ▶ トリガー        | エーミング の だ       |        |                   | 181E              |
| ¦■ シナリオ       |                 |        | LAN1              | LAN2              |
| ■ 機器          | MACアドレス         |        | 00:0c:29:ca:f9:24 | 00:0c:29:ca:f9:2e |
| 🖻 ログインテスト     | IPv4:有効         | IPアドレス | 192.168.200.3     | 192.168.20.1      |
| 設定 ^          |                 | サブネット  | 255.255.255.0     | 255.255.255.0     |
| 基本設定          |                 | ゲートウェイ | 192.168.200.2     | -                 |
| LIDC现定        | IPv6 : 無効       | IPアドレス | 2001:db8::1/64    | 2001:db9::1/64    |
| UPSidle       |                 | ゲートウェイ | 2001:db8::1       | -                 |
| ネットワーク設定      | クラスターポート        | 0      |                   |                   |
| セキュリティ設定      | SDBポート          | プライマリ用 |                   |                   |
| メンテナンス設定      | DNS情報 ②         |        |                   |                   |
| CUIX          | ホスト名<br>DNSサーバ1 | SDB04  |                   |                   |
| ログ            | DNSサーバ2         |        |                   |                   |

| 文書名 SDB04 IP アドレス変更手順書 | 版数 | 1.0 | 作成者 | UPSS 小寺 |  |
|------------------------|----|-----|-----|---------|--|
|------------------------|----|-----|-----|---------|--|

#### 該当の IP アドレスを変更し、変更後は「保存」をクリックして下さい。 ※クラスター設定の場合は別途お問合せください

| Shutdow                                            | nBox =                                        | ネットワー                     | ク設定                                                       |                 |                               |         |  |  |  |  |
|----------------------------------------------------|-----------------------------------------------|---------------------------|-----------------------------------------------------------|-----------------|-------------------------------|---------|--|--|--|--|
| 192.166.20<br><b>合</b> ダッシュ                        | X ネットワーク                                      | フ設定                       |                                                           | 保存すると           | 見起動を行います 保存                   | キャンセル ⑦ |  |  |  |  |
| <ul> <li>トリガー</li> <li>シナリオ</li> <li>機器</li> </ul> | ネットワークボート情<br>チーミング ⑦                         | <b>報 ⑦</b><br>し (あり       |                                                           |                 |                               | - 5     |  |  |  |  |
| ⑦ ログイン<br>設定                                       |                                               | LAN1<br>MACアドレス           | 00:0c:29:ca:f9:24                                         | LAN2<br>MACアドレス | 00:0c:29:ca:f9:2e             |         |  |  |  |  |
| 基本設定<br>UPS設定<br>ネットワーク                            | IPv4 (● 有効<br>() 無効                           | IPアドレス<br>サブネット<br>ゲートウェイ | 192.168.200.3         255.255.255.0         192.168.200.2 | IPアドレス<br>サブネット | 192.168.20.1<br>255.255.255.0 |         |  |  |  |  |
| セキュリティ<br>メンテナンス<br>CUIメニュー                        | IPv6 有効<br>有効                                 | IPアドレス<br>ゲートウェイ          | 2001:db8::1 64<br>2001:db8::1                             | IPアドレス          | 2001:db9::1                   | 64      |  |  |  |  |
| ログ                                                 | <b>クラスターポート</b> ⑦<br>SDBポート ⑧ プライマリ用 〇 セカンダリ用 |                           |                                                           |                 |                               |         |  |  |  |  |
|                                                    | DNS情報 ⑦<br>ホスト名                               | SDB04                     |                                                           |                 |                               |         |  |  |  |  |
|                                                    | DNSサーバ1                                       |                           |                                                           |                 |                               |         |  |  |  |  |
| ログアウト                                              | 5.159-712                                     |                           |                                                           |                 |                               |         |  |  |  |  |

| 文書名 | SDB04 IP アドレス変更手順書 | 版数     | 1.0 | 作成者    | UPSS 小寺   |
|-----|--------------------|--------|-----|--------|-----------|
|     |                    | nix yx | 1.0 | 117/26 | 0100.01() |

「OK」をクリックするとシャットダウンボックスの再起動が行われます。

| Shutdov                                                |                   | = \$                    |                           |                               |                                                                 |                   |                               |         |    |
|--------------------------------------------------------|-------------------|-------------------------|---------------------------|-------------------------------|-----------------------------------------------------------------|-------------------|-------------------------------|---------|----|
| 192.168.2<br>♠ ダッシュ                                    | 200 3<br>X ネッ     | ハトワーク                   | 設定                        |                               |                                                                 | 保存すると再            | 記動を行います 保存                    | キャンセル ⑦ | 修正 |
| <ul> <li>トリカ・</li> <li>に、シナリン</li> <li>に、機器</li> </ul> | ネットワー-<br>チーミング ( | <b>クポート情報</b><br>② ● なし | ⑦<br>あり                   |                               |                                                                 |                   |                               |         |    |
| <ul> <li>ログイ:</li> <li>設定</li> </ul>                   |                   |                         | LAN1<br>MACアドレス           | 00:0c:29:ca                   | a:f9:24                                                         | LAN2<br>MACアドレス   | 00:0c:29:ca:f9:2e             |         |    |
| 基本設定<br>UPS設定<br>ネットワー                                 | IPv4              | )有効<br>)無効              | IPアドレス<br>サブネット<br>ゲートウェイ | 192.168<br>255.255<br>192.168 | ネットワーク設定更新後、再<br>必要です。<br>ネットワーク設定が完了後、<br>シャットダウンボックスを再<br>ます。 | 起動が<br>自動で<br>起動し | 192.168.20.1<br>255.255.255.0 |         |    |
| セキュリテ<br>メンテナン<br>CUIメニュ・                              | IPv6              | 有効                      | IPアドレス<br>ゲートウェイ          | 2001:dt                       | ++>+211 OK                                                      |                   | 2001:db9::1                   | 64      |    |
| ログ                                                     | クラスターボ<br>SDBポート  | (ート ()<br>() ブライマリ      | 用 〇 セカンダリ                 | 用                             |                                                                 |                   |                               |         |    |
|                                                        | DNS情報 ⑦           | )                       |                           |                               |                                                                 |                   |                               |         |    |
|                                                        | ホスト名<br>DNSサーバ1   |                         | SDB04                     |                               |                                                                 |                   |                               |         |    |
| ログアウト                                                  | DNSサーバ2           |                         | _                         |                               |                                                                 | _                 |                               |         |    |